**Bilgi Teknolojileri** 

## Çift faktörlü doğrulama **nedir ve nasıl etkinleştirilir?**

## Nedir?

2

3

Özyeğin Üniversitesi Bilgi Teknolojileri Birimi, Özü Hesabınızı güvenli hale getirmek için çift faktörlü doğrulama sürecini işletir. Özü sistemlerine girişiniz esnasında telefonunuza bir doğrulama onayı gelir. Bu onaya istinaden giriş yapabilirsiniz. Hesabınızın kötü niyetli kişilerin eline geçmesini engellemek için alt taraftaki yönergeleri takip ederek, doğrulama işlemini aktif etmeniz gerekmektedir.

## Telefonunuza **Microsoft Authenticator** uygulamasını indirin.

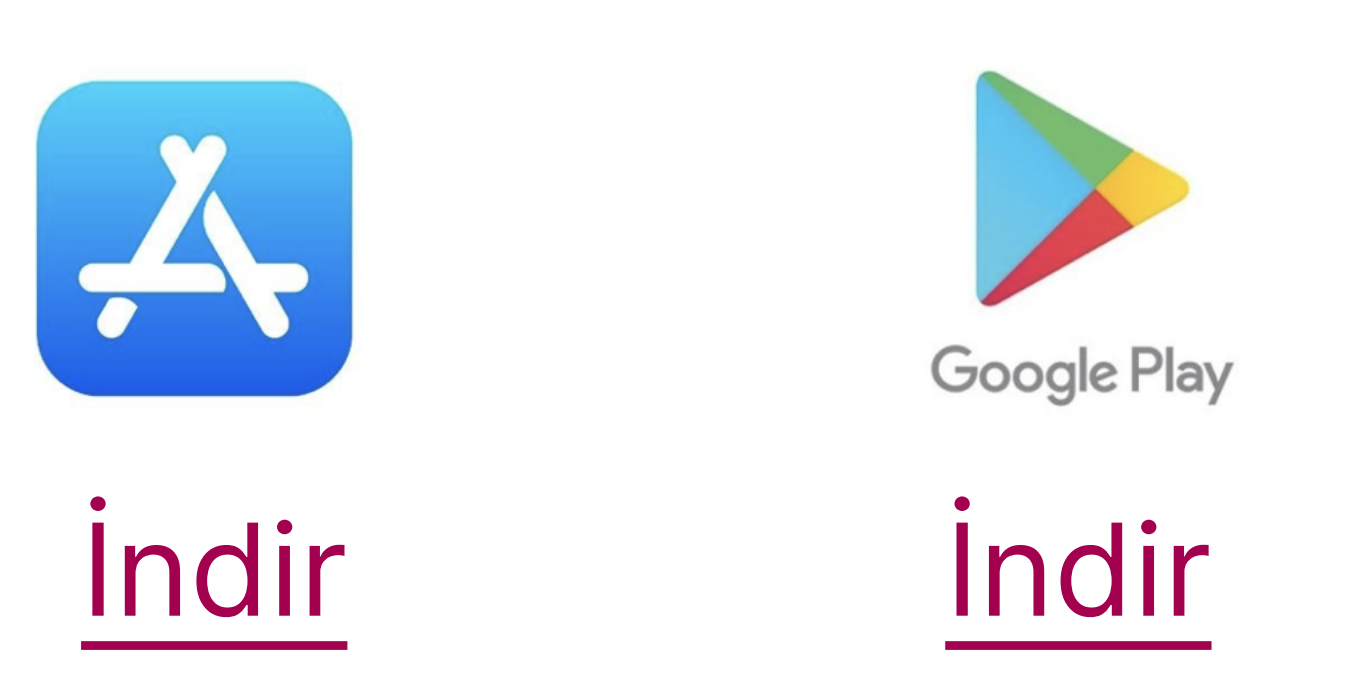

• İşletim sisteminize ait uygulamayı indirin.

Bilgisayarınızdan giriş yapmak istediğiniz sistem url'ini açın.

- https://sis.ozyegin.edu.tr
- https://mail.google.com
- https://my.ozyegin.edu.tr
- İlgili uygulamaların tümü için OzU e-posta ve parolanızı kullanacaksınız.
- Özü hesabınızın bilgilerini doğru bir şekilde girmeye özen gösteriniz.
- Eğer kısa süre önce hesabınız için şifre belirlediyseniz, bu işlemi 15 - 20 dk sonra deneyiniz.
- Tüm bu bilgilere istinaden giriş yapamazsanız, "Kişisel E-postanız" aracılığıyla solutioncenter@ozyegin.edu.tr üzerinden bizim ile iletişime geçiniz.

## Sistem sizi **Çift Faktörlü Doğrulama Ayarlarına** yönlendirecektir.

- Çift faktörlü doğrulama işlemini daha önce yapmamış olan kullanıcılar, bu ekrana otomatik olarak yönlendirilecektir.
- Bu aşamada ekran üzerindeki yönergelerde de belirtildiği üzere telefonunuzda Microsoft
   Authenticator uygulamasının yüklü olması gerekmektedir.

|         | Yöntem 1/2: Uygulama                                                                                 |
|---------|----------------------------------------------------------------------------------------------------|
|         | Uygulama Uygulama parolasi                                                                           |
| /licros | oft Authenticator                                                                                    |
|         | Uygulamayı alarak başlayın                                                                           |
|         | Telefonunuza Microsoft Authenticator uygulamasını yükleyin. Şimdi indirin                            |
|         | Cihazınızda Microsoft Authenticator uygulamasını yükledikten sonra "İleri" seçeneğini<br>belirleyin. |
|         |                                                                                                    |
|         | Farklı bir doğrulayıcı uygulaması kullanmak istiyorum                                                |

**İleri** aksiyonu ile işleminize devam edin. Sistem size bir **karekod** sunacaktır.

- Tarayıcınızda açılan karekod Microsoft
  Authenticator uygulamasına özel üretilmiştir.
  Ekranı kapatmayınız.
- Bu aşamadan sonraki adımlara Microsoft
  Authenticator üzerinden devam edeceksiniz.
- Adımları izlemeye devam ediniz.

Telefonunuzdan **Microsoft Authenticator** uygulamasını açıp, "**Hesap ekle"** sürecini başlatın.

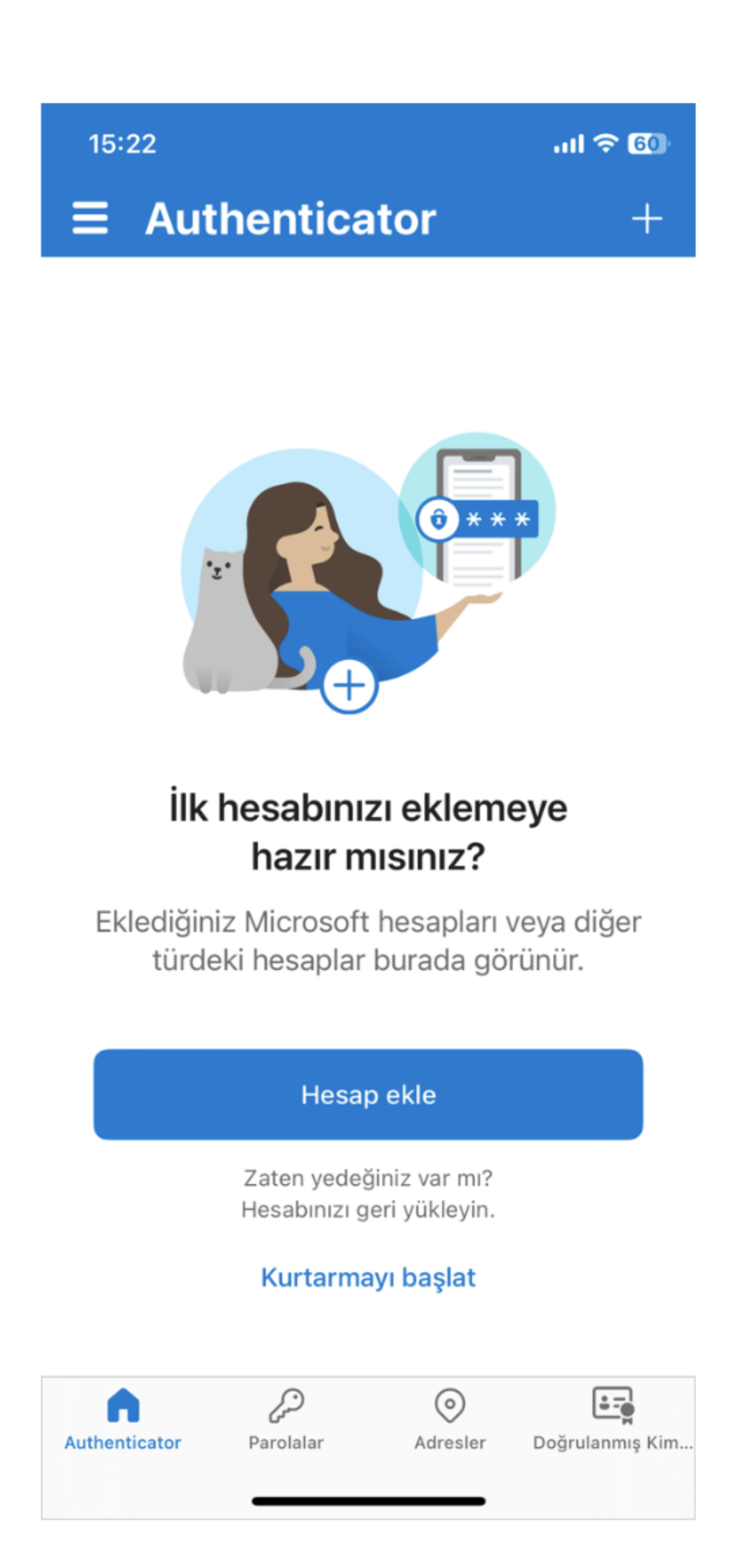

**İş ve okul hesabı** seçip, daha sonra **QR Kodu Tara** aksiyonunu seçin.

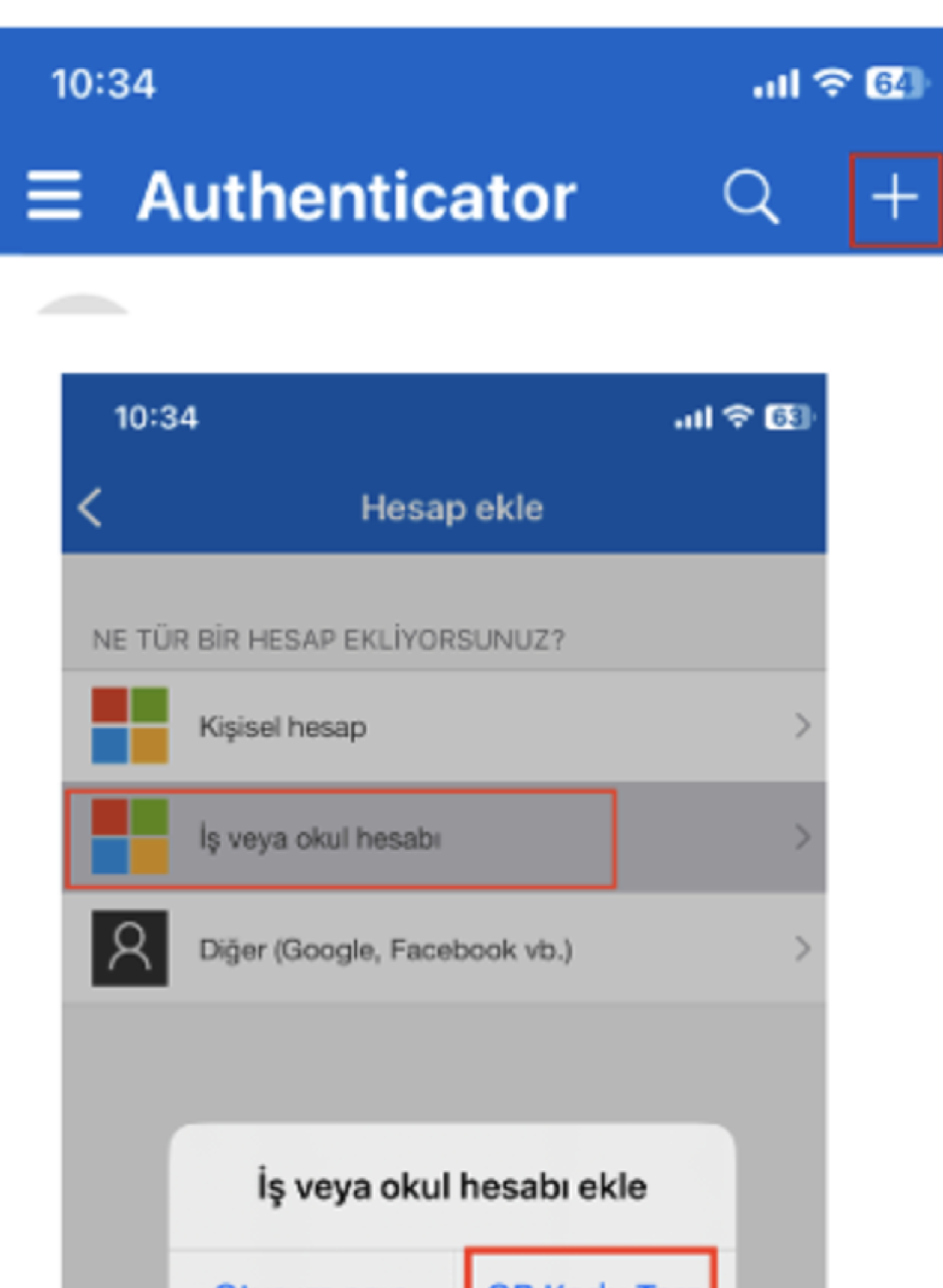

6

4

Bilgisayarınızda görmüş olduğunuz **Karekodu** Microsoft Authenticator Uygulaması kamerası ile tarayın.

Bilgisayar tarayıcınızda görmüş olduğunuz **kodu Microsoft Authenticator** uygulamasındaki alana girerek süreci tamamlayın.

| 15:23          |                                                                                                    | ul 🗟 💷                                                                                                    | Microsoft Kimlik Doğrulayıcı                                                                                                    | ×                                                                                                    |
|----------------|----------------------------------------------------------------------------------------------------|----------------------------------------------------------------------------------------------------|----------------------------------------------------------------------------------------------------|----------------------------------------------------------------------------------------------------|
| ∃ Auth         | enticator                                                                                                    | Q +                                                                                                    | Deneyelim                                                                                                    |                                                                                                    |
| ozyegin.edu.tr |                                                                                                    | >                                                                                                    | Vygulamanıza yönelik bilgilendirmeleri aşağıda belirtilen sayıyı girerek onaylayın.                                                                                                    |                                                                                                    |
| (              | Dturum açmaya m<br>çalışıyorsunuz?<br>ozyegin.edu.tr                                                                                     | 1                                                                                                    |                                                                                                    |                                                                                                    |
| m<br>Otu       | elih.test@ozyegin.edu.<br>Irum açmak için gösteri                                                                                        | tr<br>ilen                                                                                                    | Geri İleri                                                                                                    |                                                                                                    |
|                | sayıyı girin.                                                                                                    |                                                                                                    |                                                                                                    |                                                                                                    |
|                | Sayıyı girin                                                                                                    |                                                                                                    | Microsoft Kimlik Doğrulayıcı                                                                                                    | $\times$                                                                                                    |
|                | Hayır, ben değilim<br>Evet                                                                                                    |                                                                                                    | Bildirim onaylandı                                                                                                    |                                                                                                    |
| 1              | 2<br>АВС                                                                                                    | 3<br>Def                                                                                                    | Geri                                                                                                    |                                                                                                    |
| 4<br>сні       | 5<br>JKL                                                                                                    | 6<br>мно                                                                                                    |                                                                                                    |                                                                                                    |
| 7<br>pqrs      | 8<br>TUV                                                                                                    | 9<br>wxyz                                                                                                    |                                                                                                    |                                                                                                    |
|                | 0                                                                                                    | $\langle \times \rangle$                                                                                                    |                                                                                                    |                                                                                                    |
|                |                                                                                                    |                                                                                                    |                                                                                                    |                                                                                                    |
|                | 15:23<br>E Auth<br>ozyeg<br>(<br>m<br>Otu<br>(<br>)<br>(<br>)<br>(<br>)<br>(<br>)<br>(<br>)<br>(<br>)<br>(<br>)<br>(<br>)<br>(<br>)<br>( | 15:23<br>Carbon Carbon C | 15:23<br>Authenticator Q +<br>ozyegin.edu.tr<br>Oturum açmaya mi<br>çalışıyorsunuz?<br>Ozyegin.edu.tr<br>melih.test@ozyegin.edu.tr<br>Oturum açmak için gösterilen<br>sayıyı girin<br>Hayır, ben değilim<br>Evet<br>1 2 3<br>ABC 5<br>GHI 5, 6<br>MNO<br>7 8 9<br>PORS TUV WXYZ<br>0 XX | 15:23    ult ♥ α      ▲ Authenticator    ▲ +      Oturum açmaya mi<br>çalişiyorsunuz?    Deneyelin      Uyulamanıza yönelik bilgilendirmeleri aşağıda belirtilen sayyı girerek onaylayın.    **      Oturum aşmak için gösterilen<br>şayyı girin.    Deneyelin      Hayır, ben değilim    Uyulamanıza yönelik bilgilendirmeleri aşağıda belirtilen sayyı girerek onaylayın.      Hayır, ben değilim    Evet    Microsoft Kimlik Doğrulayıcı      Microsoft Kimlik Doğrulayıcı    @ ildirim onaylandı      1    2    3    0      7    8    9    0    ©    ildirim onaylandı |

Q

8

**Tebrikler**, Çift Faktörlü Doğrulama sürecini tamamladınız.

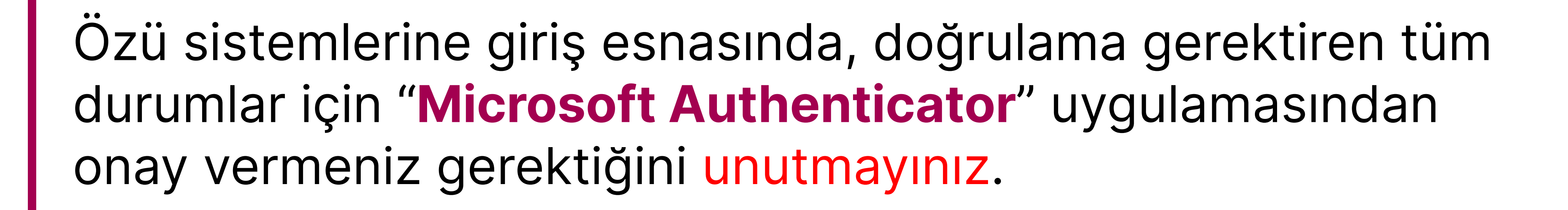